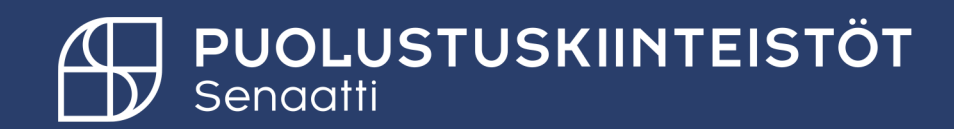

## Handi, kirjautuminen ja oma asetukset

PK ulkoiset käyttäjät 4.2.2025

Tiina Hämäläinen Tiina.hamalainen@senaatti.fi

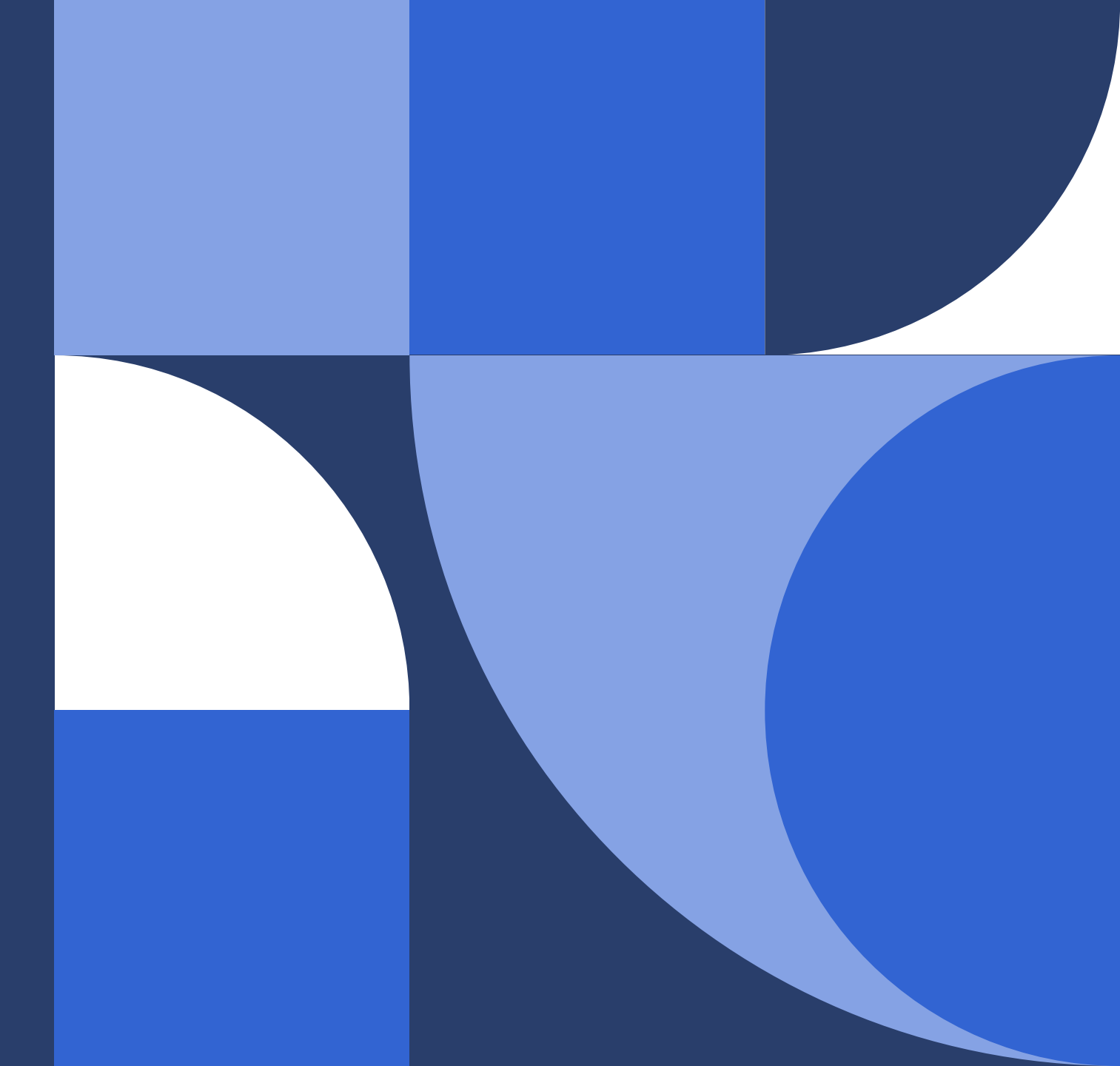

### Mikä on Handi?

- Senaatti-konsernissa on käytössä valtiohallinnon yhteinen tilaamisen ja laskujenkäsittelyjärjestelmä Handi.
- Järjestelmään saa viedä vain julkista tietoa, muista karkeuttaa tieto konsernin karkeuttamisohjeen mukaisesti.
- Suositeltavat selaimet Firefox tai Edge.

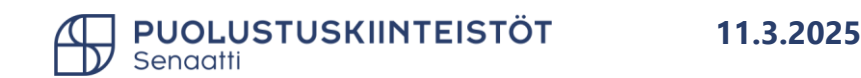

# Kirjautuminen Handiin

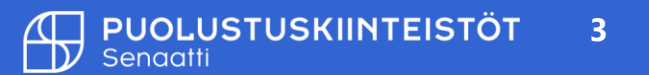

### Miten kirjaudut Handiin

- HANDI-järjestelmä on selainpohjainen ohjelma, johon pääset kirjautumaan selaimen kautta.
- → <u>https://senaatti-prod.softco.com/softco/</u>
- 1) Kirjautumisruudulta valitaan Senaatti ADFS-painike. Omaa käyttäjätunnusta/salasanaa ei täytetä koskaan.
- 2) Valitse "Senaattila-kirjautuminen".
- 3) Anna käyttäjätunnus ja salasana.
- 4) Saat tekstiviestin puhelimeen -> syötä tekstiviesti.

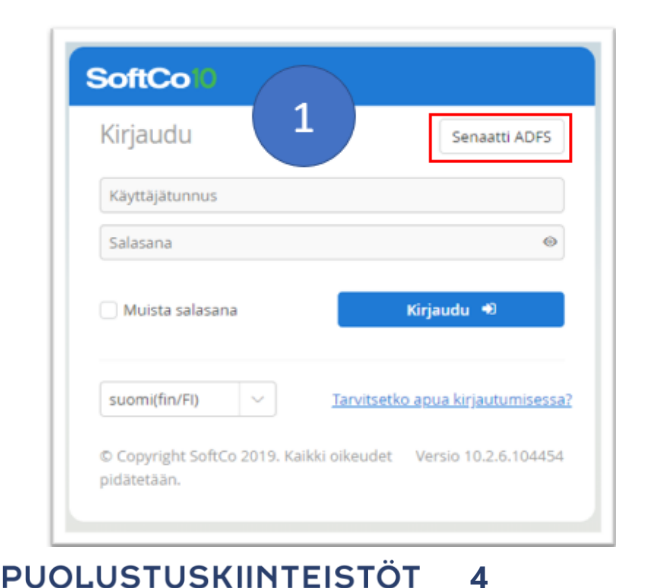

Senaatti

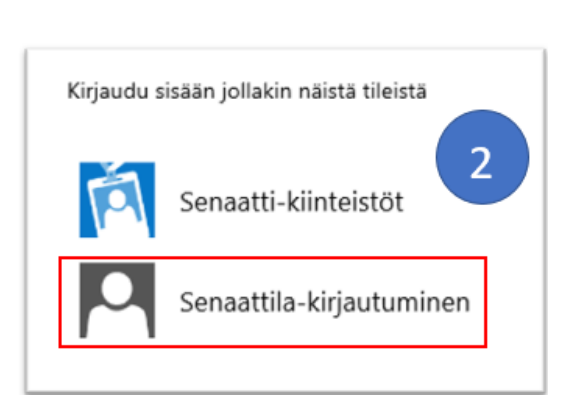

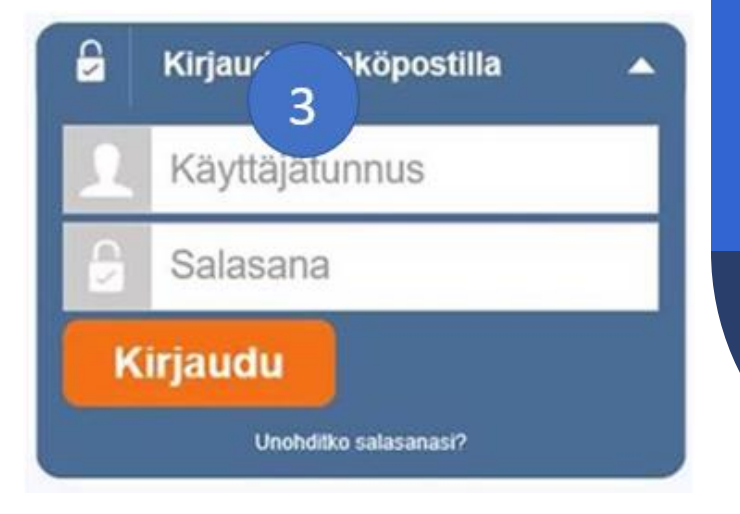

### Mikäli sinulla on ongelmia kirjautumisessa

Ongelmia kirjautumisessa?

Ota yhteyttä: asiointi.senaatti@netum.fi tai (09) 425 77 800

#### Senaatin asiointipalvelu

Tervetuloa Senaatti-kiinteistöjen ja Puolustuskiinteistöjen asiointipalveluun! Täältä voit kirjautua sähköisiin palveluihimme, joihin sinulla on tunnukset. Käytä palveluihin kirjautumiseen Virtua tai luomaasi sähköpostitunnusta.

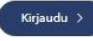

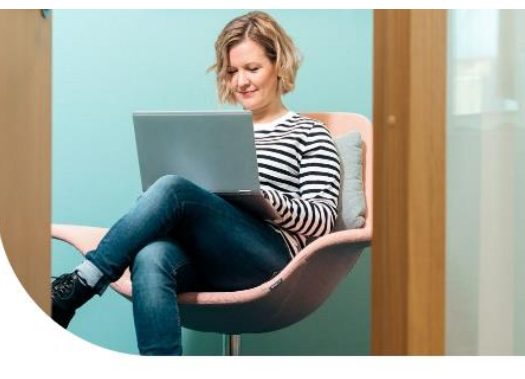

#### Jos sinulla ei vielä ole tunnusta

Palvelut saat käyttöösi rekisteröitymällä käyttäjäksi. Kun rekisteröidyt, hyväksyt <u>yleiset</u> <u>käyttöehdot</u>. Jos tarvitset apua, katso <u>rekisteröitymisohje</u> tai <u>rekisteröitymisen pikaohje</u>. <u>Asiointipalvelun tietosuojaselosta.</u> <u>Käyttövaluushallinnan (IAAM) tietosuojaselosta.</u>

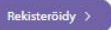

#### Oletko palveluntuottaja?

Palveluntuottajamme saavat tunnukset oman yhteyshenkilönsä kautta. olethan yhteydessä omaan yhteyshenkilöösi tunnusten saamiseksi.

Palveluntuottajien ja kumppaneiden sivulla on lisätietoa mm. turvallisuusselvityksistä, henkilöhyväksyttämisestä, rakennuttamisen järjestelmistä ja ohjeista.

Palveluntuottajat ja kumppanit

 Jos sinulla ei ole vielä tunnusta: https://asiointi.senaatti.fi/

Ongelmia kirjautumisessa?

Kirjautumisongelmissa ota yhteyttä: asiointisenaatti@netum.fi (09) 425 77 800 Oletko unohtanut salasanan? Vaihda helposti itse salasanasi alla olevasta painikkeesta.

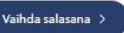

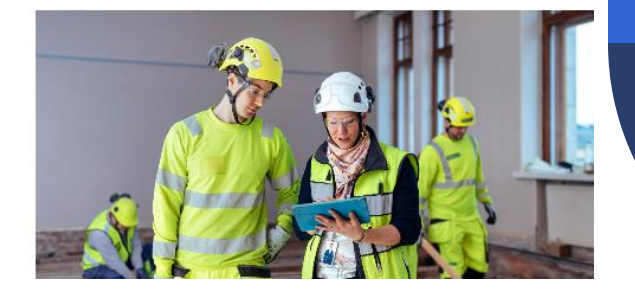

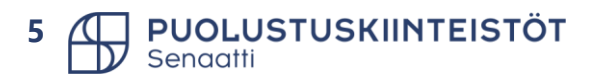

# Omat asetukset

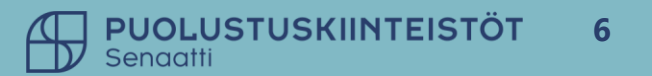

### Omien asetusten muuttaminen

• Omia asetukset löytyy oikeasta ylälaidasta.

| nittajat Tilaussuunnitelma                      | 0 🗹 🔞              |
|-------------------------------------------------|--------------------|
| Ulkoinen rakennuttajakonsultti - Omat asetukset | ₽ ×                |
| > YLEINEN                                       |                    |
| > POISSAOLO                                     |                    |
| > TOIMIN SIJAISENA                              |                    |
| > MUOTOILU                                      |                    |
| > NÄYTTÖPOHJA                                   |                    |
| > KÄYTTÖOIKEUSHALLINTA                          |                    |
| > SALASANA                                      |                    |
| > SUOSIKKI KENTTÄARVOT                          |                    |
| > KENTĀN OLETUS ARVOT                           |                    |
|                                                 |                    |
|                                                 |                    |
|                                                 | ✓ Tallenna Peruuta |

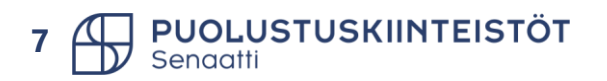

### **Omat asetukset - valikot**

Osiot saat auki nuoli valinnasta.

- 1) Yleinen: voit määritellä mihin moduuliin Handi aukeaa.
- 2) Poissaolo: määritellään sijaisuudet.
- 3) Toimin sijaisena: Näet jos joku on lisännyt sinut sijaisekseen.
- 4) Muotoilu: älä muokkaa!
- 5) Näyttöpohjat:
  - 1) Näyttötiheys, ruudun ja näön mukaan.
  - 2) Tee valinta: Suodatinrivi käytössä.
- 6) Käyttöoikeushallinta: ei muokattavissa
- 7) Salasana: ei käytössä!
- 8) Suosikki kenttäarvot: Voit lisätä suosikkeja, jotka näkyvät valintalistoissa ensimmäisenä.
- 9) Kentän oletus arvot: ei käytössä.

| υ | lkoinen rakennuttajakonsultti - Omat asetukset |
|---|------------------------------------------------|
| > | YLEINEN                                        |
| > | POISSAOLO                                      |
| > | TOIMIN SIJAISENA                               |
| > | MUOTOILU                                       |
| > | NÄYTTÖPOHJA                                    |
| > | KÄYTTÖOIKEUSHALLINTA                           |
| > | SALASANA                                       |
| > | SUOSIKKI KENTTÄARVOT                           |
| > | KENTĀN OLETUS ARVOT                            |
|   |                                                |

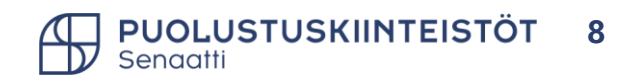

### Omat asetukset - poissaolot 1/2

- Sijaisen voi asettaa joko kaikille moduuleille TAI moduulikohtaisesti.
- Valitse kaikki moduulit

+ Uusi 🗸

Kaikki modu Hankinta Tilaukset Laskut

- Anna *alkaen* ja *asti* päivämäärät, *sijainen* ja valitse vielä *kaikki tehtävät*. *Tallenna*.
- Muista vielä tallentaa tekemäsi asetukset omat asetukset ikkunan ala reunasta.

| 0 Vi  | Lisää sijainen             | ∠ <sup>n</sup> × |            |
|-------|----------------------------|------------------|------------|
| Julit | KAIKKI MODUULIT            |                  |            |
|       | Alkaen Asti                |                  |            |
|       | 13.07.2023                 |                  |            |
|       | Sijainen                   |                  |            |
|       | TiinaH Hämäläinen (TiinaH) | ~                |            |
|       | C Kaikki tehtävät          |                  |            |
|       | ✓ Tallenna                 | Peruuta          | ✓ Tallenna |

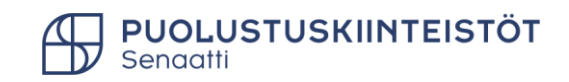

### Omat asetukset - poissaolot 2/2

- Huom! Sijaisuus ei toimi sijaisen sijaiselle. Omat sijaisuutesi pystyt tarkistamaan kohdasta "Toimin sijaisena". Sijaisuuksia voit päivämäärillä ketjuttaa eri henkilöille.
- Sijaisuuden aikana laskut/hankintapyynnöt/jne. näkyvät sekä sinulla että sijaisellasi. Kohdistuspoikkeamissa on kansio Kohdistuspoikkeamat – sijaiset, jossa näkyy myös sinut sijaisekseen asettamalle henkilölle menneet kohdistuspoikkeamalaskut.
- **Poista sijaisuus, kun palaat lomalta.** Tee näin: valitse kaikki rivit Poissaolokohdasta ja sitten valikosta valitse Poista.

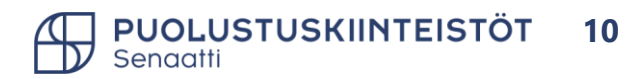

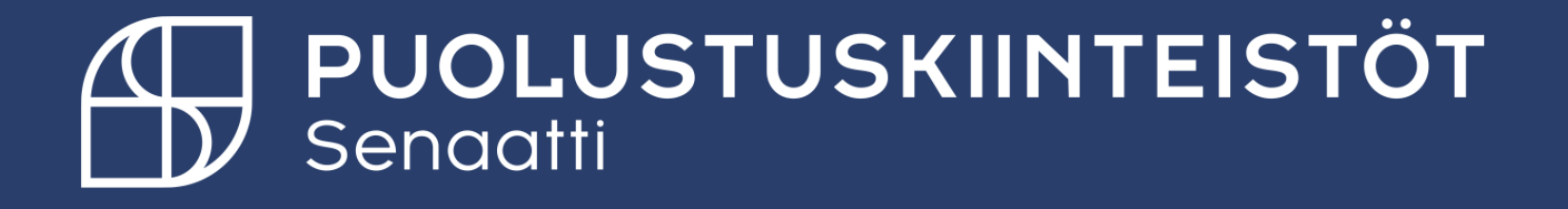